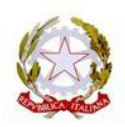

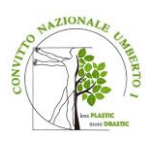

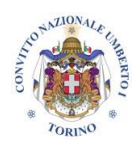

#### **CONVITTO NAZIONALE UMBERTO I**

Liceo Classico Europeo – Classico Cambridge -Scientifico Internazionale –

Scientifico Cambridge – Economico Sociale -Scuola Secondaria di I Grado – Scuola Primaria

via Bligny, 1 bis 10122 TORINO Codice IPA istsc\_tovc01000q tel. 011.4338740 e-mail: convittonazionale@cnuto.it convittonazionale@pec.cnuto.it sito web: www.cnuto.edu.it CONVITTO C.F. 80088620010 Codice Univoco Fatturazione Elettronica: UF4AH9 LICEI C.F. 97863790016 Codice Univoco Fatturazione Elettronica: DYXXYD

Circ. 285

CONVITTO NAZIONALE - "UMBERTO I"-TORINO Prot. 0004081 del 20/03/2024 IV-1 (Uscita)

AI GENITORI DEGLI ALUNNI DELLE FUTURE CLASSI I – II - III LICEI

#### Oggetto: ISCRIZIONI A.S. 2024/2025

E' necessario provvedere **entro il 30 Aprile 2024** al versamento dei contributi scolastici per le iscrizioni d'ufficio A.S. 2024/25, che così si riassumono:

- Versamento di 52,50 quale contributo scolastico a.s.2024/25 che comprende fotocopie, materiale di consumo per le esercitazioni pratiche del laboratorio scientifico, nonché altro materiale didattico necessario per la realizzazione di alcune attività inserite nel PTOF.
- Versamento di 7,50 quale quota assicurativa Infortuni e RC a.s.2024/25.

Le nuove modalità per effettuare i pagamenti relativi ai contributi scolastici ed assicurazione alunni sono di seguito descritte:

Il pagamento potrà essere effettuato attraverso la funzione dal portale Argo, l'applicativo Pagonline.

Per accedere, è necessario identificarsi, immettendo il codice della scuola e le credenziali individuali di accesso del registro elettronico.

Per procedere al pagamento, selezionare la voce Pagamenti-Azioni.

Da quest'ultima finestra selezionare il pagamento desiderato.

Si comunica inoltre che il pagamento può essere effettuato anche tramite la procedura integrata 'App Famiglia didUP (menu pagamenti) da aggiornare sul cellulare.

Ad ogni buon fine si allega la circolare n. 183 indirizzata alle famiglie. che fornisce indicazioni sulle nuove modalità per i pagamenti pagoPA.

Per quanto riguarda il pagamento della retta per il prossimo anno scolastico, l'Istituto comunicherà successivamente, ad ogni singola famiglia, l'importo e la data di scadenza entro cui provvedere al pagamento.

Qualora la famiglia preveda di chiedere il N.O. per il trasferimento del proprio figlio/a per l'A.S. 2024/25 presso altra scuola, è pregata di comunicarcelo anticipatamente tramite mail, indirizzandola a: ufficio.didattica@cnuto.it

Si invitano le famiglie che hanno cambiato domicilio e n. tel. a comunicarlo entro il 30/04/2024 utilizzando l'apposito modulo scaricabile dal nostro sito.

La Rettrice Dirigente Scolastica

Prof.ssa Maria Teresa Furci Documento firmato digitalmente ai sensi del c.d. Codice dell'Amministrazione digitale e s. m.i.

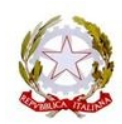

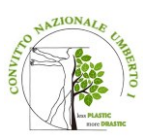

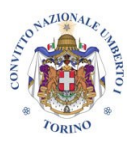

#### **CONVITTO NAZIONALE UMBERTO I**

Liceo Classico Europeo – Classico Cambridge -Scientifico Internazionale – Scientifico Cambridge – Economico Sociale -Scuola Secondaria di I Grado – Scuola Primaria via Bligny, 1 bis 10122 TORINO Codice IPA istsc\_tovc01000q tel. 011.4338740 e-mail: convittonazionale@cnuto.it convittonazionale@pec.cnuto.it sito web: www.cnuto.edu.it CONVITTO C.F. 80088620010 Codice Univoco Fatturazione Elettronica: UF4AH9 LICEI C.F. 97863790016 Codice Univoco Fatturazione Elettronica: DYXXYD

Circ 183

CONVITTO NAZIONALE - "UMBERTO I"-TORINO **Prot. 0000320 del 12/01/2023** VI-4 (Uscita)

#### Alle famiglie degli alunni

OGGETTO: Pagamenti tramite *pagoPA* con Argo - nuove modalità operative per le famiglie per i pagamenti di tasse, contributi vari (partecipazione a viaggi di istruzione, mostre, spettacoli, ecc.), premi assicurativi.

Si comunica che in data 10/01/2023 la software house Argo che gestisce diversi applicativi utilizzati dal Convitto, ha pubblicato un nuovo aggiornamento di Argo Pagonline e dell'APP Argo Famiglia utilizzata dai genitori per accedere ai dati del registro elettronico, con l'aggiunta di una nuova comoda funzione di pagamento dei contributi direttamente da smartphone.

Contestualmente è stata dismessa la vecchia funzione di versamento dei contributi che i genitori utilizzavano accedendo ad Argo ScuolaNext.

Quindi, da questo momento, i genitori potranno scegliere se effettuare il versamento dei contributi dalla nuova funzione dell'APP Famiglia oppure tramite l'accesso ad Argo Pagonline (direttamente da <u>www.portaleargo.it</u>) autenticandosi sempre con le stesse credenziali utili per l'accesso al registro elettronico o all'APP Famiglia.

Si allega una guida sintetica contenente le nuove funzioni per effettuare i versamenti dei contributi scolastici tramite Argo Pagonline oppure tramite l'APP Famiglia.

Si precisa che nulla è cambiato per il versamento delle rette e/o dei contributi a carico del Bilancio del Convitto.

LA RETTRICE-DIRIGENTE SCOLASTICA Prof.ssa Maria Teresa FURCI

Unita' operativa: ufficio relazioni al pubblico

# Pagamenti tramite pagoPA con Argo

# Sommario

| Premessa                                        | 2           |
|-------------------------------------------------|-------------|
| Accesso tramite il Portale Argo                 | 3           |
| Lista Pagamenti                                 | 3           |
| Azioni                                          | э<br>л      |
| Pichiodi un avvica - Pagamento Spontanco        | <del></del> |
|                                                 | د<br>ح      |
|                                                 | /           |
| Altre Azioni disponibili                        | 8           |
| Attestazioni di pagamento                       | 11          |
| Spese Scolastiche                               | 11          |
| Funzioni di pagamento dell'App Famiglia (Didup) | 12          |

### Premessa

Il modulo Pagonline consente di effettuare il pagamento di Contributi Scolastici. La modalità di pagamento può essere immediata o differita.

Per il pagamento immediato, il programma dirotta l'utente in una pagina predisposta da pagoPA; si tratta di una procedura Wizard, che guida l'utente nelle varie fasi di pagamento, fino alla conclusione. Il pagamento potrà avvenire tramite tramite carta di credito, bonifico, etc...

L'altra modalità, quella differita, prevede la predisposizione di un documento di pagamento, che contiene tutti gli elementi necessari per completarlo tramite una ricevitoria, uno sportello bancario (che viene definito *Prestatore dei Servizi di Pagamento*, o *PSP*), oppure tramite l'*Home Banking*.

L'accesso alle funzioni di pagamento di Pagonline può avvenire tramite il modulo web, accessibile dal Portale Argo, oppure tramite la procedura integrata nell'App Famiglia.

### Accesso tramite il Portale Argo

Per avviare il modulo Web del programma, occorre accedere, dal portale Argo, alla sezione dei programmi dell'area Contabile, quindi scegliere l'applicativo Pagonline.

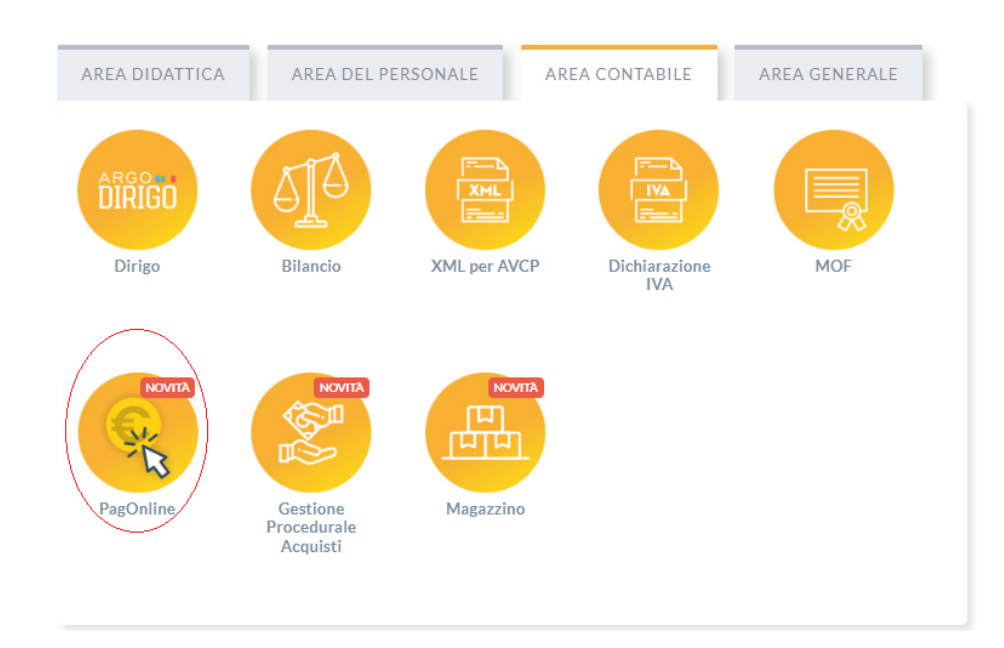

Vi ricordiamo che, per accedere, è necessario identificarsi, immettendo il codice della scuola e le credenziali individuali di accesso. Si può anche accedere tramite SPID.

|        | PagOnline                                                                                                    |
|--------|----------------------------------------------------------------------------------------------------|
|        | 📽 Codice Scuola                                                                                                    |
| $\leq$ | Inserisci il codice scuola                                                                                                    |
|        | (obbligatorio per studenti e genitori)                                                                                                    |
|        | Le Nome Utente                                                                                                    |
|        | Password Recupera la password                                                                                                    |
| $\Box$ |                                                                                                    |
|        | Ciccando su "Ricordami" non dovrai più autenticarti su<br>Ricordami questo disposifivo per accedere alle applicazioni.<br>Informativa.SSO |
|        | ENTRA                                                                                                    |
|        | TORNA INDIETRO                                                                                                    |
|        | OPPURE                                                                                                    |
|        | Codice Scuola                                                                                                    |
|        |                                                                                                    |

#### Lista Pagamenti

All'accesso, viene visualizzato un pannello, **sezione Pagamenti**, contenente la lista dei contributi da versare, precedentemente predisposti dalla segreteria, oppure direttamente dall'utente, nel caso di pagamenti volontari.

| Str. | PagOnline<br>Versione 2.8.3 | =   | Lista Pagamenti    |                    |         |            |            |            |                                                     |                              | ES     |
|------|-----------------------------|-----|--------------------|--------------------|---------|------------|------------|------------|-----------------------------------------------------|------------------------------|--------|
| Eø   | Pagamenti                   | Pag | amenti             |                    |         |            |            |            |                                                     |                              | AZIONI |
| C    | Attestazioni di pagamento   |     | ona studente       |                    |         |            | *          |            |                                                     |                              |        |
|      |                             |     | luv                | Debitore           | Importo | Creato il  | Pagato il  | Scadenza   | Causale                                             | Esito                        | Azioni |
|      |                             |     | 04164986381918169  | SILVESTRO EMILIANO | 75€     | 13/04/2022 |            | 12/07/2022 | contributo quota minima di un euro per<br>tanti 333 | AVVISO DI PAGAMENTO GENERATO | •      |
|      |                             |     | 04164701402930579🔕 | EMILIANO SILVESTRO | 44.33€  | 11/03/2022 |            |            | Pagamento tasse                                     | IN PAGAMENTO                 | •      |
|      |                             |     | 03163455957511212  | SILVESTRO EMILIANO | 6.44€   | 18/10/2021 |            | 19/10/2021 | Pagamento cumulativo - valido - api v2              | AVVISO DI PAGAMENTO GENERATO | •      |
|      |                             |     | 03163455894069339  | SILVESTRO EMILIANO | 2.47€   | 18/10/2021 |            | 19/10/2021 | Pagamento singolo - scaduto - api v2                | AVVISO DI PAGAMENTO GENERATO | •      |
|      |                             |     | 03163455866487458  | SILVESTRO EMILIANO | 1.83€   | 18/10/2021 |            | 31/12/2021 | Pagamento singolo - valido - api v2                 | AVVISO DI PAGAMENTO GENERATO | •      |
|      |                             |     | 03163404988533785  | SILVESTRO EMILIANO | 7€      | 12/10/2021 |            | 30/11/2021 | Contributo mensa - studenti                         | AVVISO DI PAGAMENTO GENERATO | •      |
|      |                             |     | 04163247043845449  | SILVESTRO EMILIANO | 50€     | 24/09/2021 | 24/09/2021 | 23/12/2021 | contributo quota minima di un euro per<br>tanti 333 | PAGATO                       | •      |
|      |                             |     | 04163163224089046  | EMILIANO SILVESTRO | 44€     | 14/09/2021 | 14/09/2021 |            | Pagamento tasse                                     | ERRORE                       | •      |
|      |                             |     | 04162936931587441  | SILVESTRO EMILIANO | 12€     | 19/08/2021 |            | 17/11/2021 | contributo volontario prova ciccio                  | AVVISO DI PAGAMENTO GENERATO | •      |
|      |                             |     | 04162936542495051  | SILVESTRO EMILIANO | 26€     | 19/08/2021 | 19/08/2021 | 03/10/2021 | del pagamento per fenmdel                           | PAGATO                       | •      |

I dati visualizzati sono i seguenti:

**IUV**- **Identificativo Univoco di Versamento -** si tratta di un codice univoco che viene associato al contributo e identifica il pagamento in tutte le sue fasi. Viene

generato dal sistema quando si predispone il pagamento. L'eventuale iconcina specifica che si tratta di un pagamento predisposto dalla precedente funzione di Scuolanext, ormai dismessa.

Dati identificativi del debitore - cioè a chi è intestato il pagamento

Importo - quanto deve essere versato

Data di creazione - data in cui è stato predisposto il pagamento

Data di pagamento - data in cui è stato effettuato il pagamento

Data di scadenza - eventuale data di scadenza

Causale del pagamento - motivazione del pagamento

**Esito** – il programma qui evidenza l'esito dell'operazione, che può rappresentare anche uno degli stati intermedi (avviso di pagamento generato – in pagamento – errore - pagato).

#### Azioni

L'utente potrà effettuare una serie di operazioni; in alto a destra è presente un pulsante Azioni, che permetterà all'utente di procedere con una delle seguenti operazioni:

- Richiedi un nuovo pagamento, che consentirà di avviare un pagamento *spontaneo*
- Paga Subito, che, per il contributo, o i contributi selezionati (massimo cinque), rimanderà alle funzioni di pagamento (WISP) predisposte da pagoPA

#### **Richiedi un avviso - Pagamento Spontaneo**

(Questa funzione non è disponibile sull'App)

| PagOnline<br>Versione 2.2.1 | ≡ Lista Pagamenti |                    |         |            |            |            |                                                    |                              | SILVYO                    |
|-----------------------------|-------------------|--------------------|---------|------------|------------|------------|----------------------------------------------------|------------------------------|---------------------------|
| Pagamenti                   | Pagamenti         | Debitore           | Importo | Creato il  | Pagato il  | Scadenza   | Causale                                            | Esito                        | AZIONI<br>Richiedi avviso |
|                             | 04162064417368016 | EMILIANO SILVESTRO | 55€     | 10/05/2021 | 10/05/2021 | 31/05/2021 | Acquisto buono pasto 2021 - carnet 1/10            | PAGATO                       |                           |
|                             | 04162305050410682 | EMILIANO           | 100€    | 07/06/2021 |            | 05/09/2021 | Contributo per la costruzione della nuova palestra | AVVISO DI PAGAMENTO GENERATO | 0 👲 🔳                     |

Per *pagamenti spontanei* intendiamo quei pagamenti che l'utente avvia appunto *spontaneamente* per usufruire di uno specifico servizio. Un esempio potrebbe essere la richiesta di un carnet di buoni pasto, oppure il versamento di un contributo al servizio di scuolabus. Ma in questo contesto rientra anche l'eventuale adesione ad una raccolta fondi (*crawdfunding*) organizzato dalla scuola per l'attuazione di un progetto ...

E' anche possibile procedere con un pagamento cumulativo, che riguarda più alunni, effettuato dal rappresentante di classe.

In altri termini, la scuola può aver predisposto una serie di pagamenti spontanei; l'utente, tramite Azioni/Richiedi Avviso, potrà, *liberamente/spontaneamente*, avviare un nuovo pagamento, semplicemente selezionandolo da un menù a tendina.

#### Pagamento spontaneo singolo

| Dettaglio |                                            |            |   |            | ×        | a    |
|-----------|--------------------------------------------|------------|---|------------|----------|------|
|           | Raccolta progetto "Verde per la mia Città" | O Singolo  | 0 | Cumulativo |          | p    |
|           | Buoni pasto - carnet 2/10                  |            |   |            |          | V    |
|           | Buoni pasto - carnet 3/10                  |            |   | ANNULLA    | CONFERMA |      |
| 49 SII    | Buoni pasto - carnet 4/10                  | 23/12/2021 |   | tanti 333  |          | - 41 |

Dopo la scelta dell'elemento desiderato, il programma presenterà una schermata per il completamento dei dati di pagamento.

| Pagione sociale)         | Codice Fisc<br>SLVMLN | cale<br>174C53F257C                       |                                                                                            |
|--------------------------|-----------------------|-------------------------------------------|--------------------------------------------------------------------------------------------|
| o Ragione sociale)<br>O  | Codice Fisc           | cale<br>174C53F257C                       |                                                                                            |
| o Ragione sociale)<br>IO | Codice Fisc<br>SLVMLN | cale<br>174C53F257C                       | -                                                                                          |
|                          |                       |                                           | -                                                                                          |
|                          | Recapito              | telefonico                                | Email<br>gblangiardo@argosoft.it                                                           |
|                          |                       | Data scadenza<br>31/10/2022<br>DD/MM/YYYY |                                                                                            |
| Sezione<br>1             | Indirizzo<br>2        |                                           |                                                                                            |
|                          |                       |                                           |                                                                                            |
|                          | Sezione<br>1          | Sezione Indirizzo<br>1 2<br>Contine Eter  | Data scadenza<br>31/10/2022           DD/MM/YYYY           Sezione           I           2 |

Nella schermata sopra riportata abbiamo evidenziato alcuni elementi chiave:

#### - Seleziona studente

Nel caso fossero presenti più figli, si potrà scegliere il figlio per cui si sta procedendo con il pagamento

#### - Importo

L'importo *potrebbe* essere modificabile, per cui in alcuni casi è possibile intervenire su questo dato

#### - Classe, sezione, indirizzo

In questo contesto l'informazione della classe/sezione di appartenenza dell'alunno potrebbe non essere nota al programma, pertanto è necessario che l'utente la specifichi, per un corretto riporto sulla ricevuta, al termine del pagamento.

#### Pagamento spontaneo cumulativo

Questa funzionalità consente di scegliere, tra gli alunni della classe, chi ha dato la disponibilità.

| ettaglio     |                                               |                 |        |   |                             |            |                |
|--------------|-----------------------------------------------|-----------------|--------|---|-----------------------------|------------|----------------|
|              | Scegli il contributo<br>contributo volontario |                 |        |   | <ul> <li>Singolo</li> </ul> | Oumulativo |                |
|              | Descrizione                                   | Data di Nascita | Classe |   | Sezione                     | Importo    | Azioni         |
| Ŧ            |                                               |                 | Classe | - | Sezione                     | <b>*</b>   |                |
| $\checkmark$ | OLYMPIA ANDANTE                               | 04/07/2006      | 3      |   | A EN                        | 9.5        | /              |
|              | HELENA GARGANO                                | 08/01/2007      | 3      |   | A EN                        | 9.5        |                |
|              | MATTEO CIMMINO                                | 05/01/2006      | 3      |   | A EN                        | 9.5        | <b>_</b>       |
|              | ASIA CIMMINO                                  | 05/01/2006      | 3      |   | A EN                        | 9.5        | 1              |
|              | GIOVANNI DI SIMONE                            | 03/03/2006      | 3      |   | A EN                        | 9.5        |                |
|              |                                               | 10/00/0006      | 2      |   |                             | 0.5        | A <sup>3</sup> |

Sulla base della quota individuale, definita dalla segreteria, il programma totalizzerà l'importo complessivo del pagamento.

Importante: la segreteria può aver disposto la modificabilità dell'importo della singola quota; in tal caso l'utente potrà intervenire cliccando sul pulsante con il simbolo della matita, a fianco di ciascun nominativo e quindi definire un importo diverso da quello fissato di base.

#### Paga subito

Questa funzione avvia il pagamento immediato per uno o più contributi, selezionati tramite la casella di spunta a sinistra di ciascuno. Per avviare il pagamento, occorre cliccare sul pulsante *AZIONI*, in alto a destra, e poi su *Paga subito*.

|                          | AZIONI          |
|--------------------------|-----------------|
|                          | Richiedi avviso |
|                          | Paga subito     |
| SO DI PAGAMENTO GENERATO | •               |

Prima di procedere, viene comunque presentato a video un prospetto di riepilogo nel quale viene anche visualizzato il totale da versare.

| Ele | enco iuv selezionati                                               |         |          |          | ×     |  |  |
|-----|--------------------------------------------------------------------|---------|----------|----------|-------|--|--|
|     | luv                                                                | Importo | Verifica | Note     |       |  |  |
|     | 04166679746128786                                                  | 5,50    | ОК       | Pagabile |       |  |  |
|     | 04162584483856886                                                  | 5,50    | OK       | Pagabile |       |  |  |
|     | 04162564491641386                                                  | 5,50    | ОК       | Pagabile |       |  |  |
|     | Verrà ora avviata la sessione di pagamento per un totale di 16,50€ |         |          |          |       |  |  |
|     |                                                                    |         |          |          |       |  |  |
|     |                                                                    |         |          | ANNULLA  | FERMA |  |  |

Cliccando su Conferma, si viene indirizzati direttamente alla pagina di servizio di pagoPA

| Pagamento immediato presso un P | SP                                                                                    | × |
|---------------------------------|---------------------------------------------------------------------------------------|---|
| pagoPH                          | RGPS01000R<br>Causali multiple di versamento<br>20,10€                                | × |
|                                 | Benvenuto nel sistema di pagamento della Pubblica<br>Amministrazione italiana: pagoPA |   |
|                                 | Non hai SPID? Scopri di più                                                           |   |
|                                 | Entra con la tua email                                                                |   |
|                                 |                                                                                       |   |

Se si è in possesso di credenziali Spid, si può accedere specificandole, altrimenti l'accesso può avvenire indicando semplicemente un indirizzo email, sul quale ricevere eventuali comunicazioni. Il sistema richiede inoltre, facoltativamente, la registrazione a pagoPA.

La fase di registrazione/riconoscimento dell'utente può essere utile, perché il sistema pagoPA può, per i pagamenti futuri, proporre la modalità di pagamento preferita e semplificare, di fatto, il processo.

Completato positivamente il pagamento, si riceverà una comunicazione di esito dell'operazione e si ritornerà al pannello dei pagamenti, dal quale si potrà richiedere la Ricevuta Telematica.

# Altre Azioni disponibili

Per ciascuno dei pagamenti, cliccando sull'apposito pulsante a destra, l'utente potrà effettuare altre azioni:

A destra del prospetto, vengono visualizzate delle icone che avviano le seguenti procedure:

| PagaPF AVVISO DI PAGAMEN                                                                                                    | то                                                                                                    |                                                                                                    |             | intestazione                                                                     |
|----------------------------------------------------------------------------------------------------|----------------------------------------------------------------------------------------------------|----------------------------------------------------------------------------------------------------|-------------|----------------------------------------------------------------------------------|
| ENTE CREDITORE                                                                                                    |                                                                                                    | DESTINATARIO AVVISO                                                                                                    |             | dati del creditore e<br>del debitore                                             |
| QUANTO E QUANDO PAGARE<br>Importo<br>In tosi d pagmetto, es previso suttenti<br>autoretacenette e solt-soltation in dir<br>autoretacenetto, illeressi ecc)<br>DATI PER IL PACAMENTO | P<br>Entre il<br>n<br>rimporte poteose essere apgiornato<br>inazone (per sgrovi, note di oredite), o n | DOVE PAGARE? Via trappopureri<br>PAGA CON LAPP IO<br>upoda En fondas dada dada dada dada dada<br>poda pagamenta con dada dada dada dada<br>PAGA BUL FERSTORIO<br>Press Banke é ada Buscana dada dada dada dada dada dada dada | *<br>•<br>• | indicazioni sulle modalità<br>di pagamento                                       |
|                                                                                                    | Destinatorio<br>Ente Creditore                                                                         | Ero<br>H                                                                                                    |             | area per il pagamento<br>presso il circuito bancario<br>o altri canali abilitati |
| Repaire i redee of or on is a spoil<br>pagement, o us i dit accette<br>BOLLETINO POSTALE PA<br>Posteitaliane<br>())))))))))))))))))))))))))))))))))))                               | Codeo CBLL Cr<br>BancoPoata<br>Sul C/C n.<br>Destentes<br>Cygele di paperete<br>Codes Evino            | No 200 Cal Front Ine<br>RATA UNICA +00 0 0<br>Furo<br>To Col Front De Celles                                                                                                    |             | bollettino postale                                                               |

**Avviso di pagamento** - produce un file contenente i dati di pagamento, strutturato nel seguente modo:

Il documento può essere stampato fisicamente, in modo da poter effettuare il pagamento presso una ricevitoria, o uno sportello bancario. Si può procedere anche tramite l'App-IO, effettuando la lettura del QrCode, oppure tramite Home Banking, inserendo i seguenti dati: Codice avviso, Codice Ente, Importo e Cbill.

Ricevuta Telematica - consente il download della Ricevuta Telematica, che contiene i dati del pagamento e le informazioni sull'esito.

| SCUOLA<br>"G.MARCONI"<br>PIAZZA MARTIRI 1                                                                |                                                                                   | pagoPA                              |                           |  |  |  |
|----------------------------------------------------------------------------------------------------|-----------------------------------------------------------------------------------|-------------------------------------|---------------------------|--|--|--|
|                                                                                                    | RICEVUTA TELEMATICA                                                               |                                     |                           |  |  |  |
| C.F.:<br>Identificativo Messaggio Ricev<br>Data Ora Messaggio Ricevuta:<br>Riferimento Messaggio Richies | IUV:<br>12/03/2018 10:32<br>ta: 20180312103006000000                              | 00097                               | dati tecnici<br>pagamento |  |  |  |
| Istituto Attestante<br>Identificativo Univoco:<br>Denominazione: UniCredit S                             | Istituto Attestante<br>Identificativo Univoco:<br>Denominazione: UniCredit S.p.A. |                                     |                           |  |  |  |
| Ente beneficiario<br>Codice fiscale:<br>Denominazione:                                                   | beneficiario<br>(scuola)                                                          |                                     |                           |  |  |  |
| Soggetto pagatore<br>Codice fiscale: Anagrafica versante: VITTOF                                         | pagatore                                                                          |                                     |                           |  |  |  |
| Dati pagamento<br>Esito Pagamento: Pagament<br>Importo Totale Pagato € 0.50<br>IUV: 187100000001936      | o eseguito                                                                        |                                     | dati<br>pagamento         |  |  |  |
| Dettaglio singoli pagamenti                                                                              |                                                                                   |                                     |                           |  |  |  |
| 1                                                                                                    | Importo Pagato €0.20                                                              | Esito Pagamento:Pagamento eseguito  |                           |  |  |  |
| Data Esito Pagamento: 12/03/2018 12:00                                                                   | 10 20 CTXT (Accession della Entre                                                 | 000/1343542155180531                |                           |  |  |  |
| 2                                                                                                    | Importo Pagato €0.10                                                              | Evito Pagamento Pagamento eseguito  | dettaglio singoli         |  |  |  |
| Data Esito Pagamento: 12/03/2018 12:00                                                                   | Identificativo Univoco Riscossione                                                | 00071343542155180531                | nagamenti                 |  |  |  |
| Causale Versamento: /RFB/18710000000                                                                     | /0.10/TXT/Agenzia delle Entra                                                     | ate - Pagamento tasse scolastiche   | pagamenti                 |  |  |  |
| 3                                                                                                    | Importo Pagato €0.20                                                              | Esito Pagamento: Pagamento eseguito |                           |  |  |  |
| Data Esito Pagamento: 12/03/2018 12:00                                                                   | Identificativo Univoco Riscossione:                                               | 00071343542155180531                |                           |  |  |  |
| Causale Versamento: /RFB/18710000000                                                                     | 0.20/TXT/Agenzia delle Entra                                                      | ate - Pagamento tasse scolastiche   |                           |  |  |  |
| 4                                                                                                    | Importo Pagato €                                                                  | Esito Pagamento:                    |                           |  |  |  |
| Data Esito Pagamento:                                                                                    | Identificativo Univoco Riscossione:                                               |                                     |                           |  |  |  |

Importante: per i pagamenti cumulativi la Ricevuta Telematica è disponibile solo per il genitore che ha effettuato il pagamento. Ciascuno dei contribuenti ha però la possibilità di scaricare un'attestazione di pagamento tramite la specifica procedura richiamabile dal menù di sinistra.

| PagOnline<br>Versione 2.8.3                   | ≡ Attestazioni di pagamento                                 |                           |                         |            | SILVYO   |
|-----------------------------------------------|-------------------------------------------------------------|---------------------------|-------------------------|------------|----------|
| Pagamenti           Attestazioni di pagamento | Attestazioni di pagamento<br><sup>Alunno</sup><br>SILVESTRO | CARICA                    |                         |            |          |
|                                               | luv                                                         | Causale                   | Data pagamento          | Тіро       | Azioni   |
|                                               | 04163664223075221                                           | volontario da 2€          | 11/11/2021 16:03:21:000 | Cumulativo | •        |
|                                               | 04162936542495051                                           | contributo HIFI           | 19/08/2021 11:32:53:000 | Cumulativo | <u>*</u> |
|                                               | 04162936305622233                                           | Carnet buoni pasto - 5/10 | 19/08/2021 11:39:47:000 | Cumulativo | <u>*</u> |

€ Paga subito - per il pagamento selezionato, avvia il WIZARD di pagamento di pagoPA(*sopra descritto*), tramite carta di credito, bonifico, etc...

Lista studenti - la funzione restituisce l'elenco dei contribuenti di un pagamento cumulativo; è possibile intervenire ed apportare eventuali aggiustamenti.

Elimina - la funzione elimina il pagamento selezionato

Richiesta Pagamento Telematico - si tratta di un file che contiene i dati del pagamento; può essere utile per la risoluzione di problematiche particolari (da inoltrare agli sviluppatori)

## Attestazioni di pagamento

In questa sezione vengono riepilogati tutti i pagamenti avvenuti per l'alunno/a selezionato.

| Attestazioni di pagamento                                                                                                    |         |                         |                 |            |
|----------------------------------------------------------------------------------------------------|---------|-------------------------|-----------------|------------|
| Alunno                                                                                                    |         |                         |                 |            |
| luv                                                                                                    | Causale | Data pagamento          | Tipo            | Azioni     |
|                                                                                                    |         | 02/12/2022 12:33:00:000 | Singolo         | ±          |
|                                                                                                    |         | 21/11/2022 13:33:00:000 | Singolo         | ±          |
|                                                                                                    |         | 21/11/2022 13:31:00:000 | Singolo         | ±          |
|                                                                                                    |         | 26/10/2022 17:07:01:000 | Cumulativo      | ±          |
|                                                                                                    |         | 22/09/2022 10:11:00:000 | Singolo         | ±          |
| Contraction of the International Contraction of the International Contraction of the International Contraction of the International Contraction of the International Contraction of the International Contraction of the International Contraction of the International Contraction of the International Contraction of the International Contraction of the International Contraction of the International Contraction of the International Contractional Contractionae Contractionae Contrac |         | 27/06/2022 14:49:00:000 | Singolo         | ±          |
|                                                                                                    |         | 06/06/2022 16:21:37:000 | Singolo         | ±          |
|                                                                                                    |         | 06/06/2022 13:10:33:000 | Singolo         | ±          |
|                                                                                                    |         | 22/04/2022 10:47:00:000 | Singolo         | ±          |
|                                                                                                    |         | 22/04/2022 10:47:00:000 | Singolo         | ±          |
|                                                                                                    |         |                         | 10 × 1-10 of 26 | K < 1 > →I |

Per ogni pagamento avvenuto è possibile scaricare la ricevuta telematica attraverso l'apposito pulsante di download posto alla destra nella colonna Azioni.

Questa funzionalità torna molto utile in caso di pagamento cumulativo per il quale non si avrà a disposizione il dettaglio nella sezioni "Pagamenti". Una volta che il pagamento cumulativo sarà stato pagato sarà possibile scaricare la ricevuta telematica relativa alla singola quota tramite l'apposito pulsante della sezione "Attestazioni di pagamento".

### **Spese Scolastiche**

Se la scuola ha provveduto all'invio delle spese scolastiche all'Agenzia delle Entrate, in questa sezione sarà possibile visualizzare i dati inviati per i propri figli/e.

| Inviate nel | Anno<br>2022 | •           |                       |                           |                               | ESPORTA |
|-------------|--------------|-------------|-----------------------|---------------------------|-------------------------------|---------|
| CF iscritto |              | CF versante | Tasse scolastiche (€) | Contributi deliberati (€) | Erogazioni non deliberate (€) | Azioni  |
|             |              |             | 0                     | 588                       | 0                             | 8       |

Selezionando l'anno di riferimento vengono visualizzati gli importi inviati all'Agenzia delle Entrate in corrispondenza delle varie tipologie (Tasse scolastiche, Contributi deliberati e Erogazioni non deliberate).

Cliccando sull'icona "Dettagli" in colonna Azioni è possibile visualizzare il calcolo che è stato effettuato con le informazioni degli IUV se sono stati generati in PagOnline.

Cliccando sul pulsante "Esporta" è possibile scaricare il pdf con riepilogativo delle spese scolastiche inviate all'Agenzia delle Entrate.

## Funzioni di pagamento dell'App Famiglia (Didup)

Il genitore accedendo a didUP ha la possibilità di verificare lo stato dei contributi associati e di procedere col pagamento.

La prima vista disponibile è l'elenco dei contributi associati al genitore o al figlio/ai figli.

Cliccando su Paga, potrà scegliere se proseguire al pagamento all'interno dell'app o accedere a PagOnline.

| 12:20 💷 🕤                                                                                                    |                                                   |
|----------------------------------------------------------------------------------------------------|---------------------------------------------------|
| PAGAMENTI                                                                                                    |                                                   |
| DCEDI AL PAGAMENTO DI UNO O PIÙ IUV, OPPURE ACCEDI<br>AGONIUR PRE ELIMINARE CONTRIBUTI, IFFETTUARE<br>GAMENTI CUMULATIVO O RCHIEDERE L'AVVISO PER UN<br>INTRIBUTO VOLONTARIO. |                                                   |
| ITESTATO A: ANDANTE                                                                                                    |                                                   |
| AVVISO DI PAGAMENTO GENERATO)                                                                                                    | (AVVISO DI PAGAMENTO GENERATO)                    |
| V 04167214835257839                                                                                                    |                                                   |
| 5.00                                                                                                    | € 5.00                                            |
| Scadenza il 31 gennaio 2023                                                                                                    |                                                   |
| Avviso di Pagamento<br>Creato il 27 dicembre 2022                                                                                                    | Avviso di Pagamento     Creato il 27 dicembre 202 |
|                                                                                                    |                                                   |
| ITESTATO A: GIUSEPPE                                                                                                    | Vai su PagOnline                                  |
|                                                                                                    |                                                   |
| V 04167041060402105                                                                                                    |                                                   |
| 5.00                                                                                                    | € 5.00                                            |
| Scaduto il 31 dicembre 2022                                                                                                    | Scaduto il 31 dicembre 2022                       |
| Avviso di Pagamento                                                                                                    | ± Avviso di Pagamento                             |
| Creato il 07 dicembre 2022                                                                                                    |                                                   |
| ۵ م 🛑                                                                                                    | ିଲ 📖 🌰                                            |
| Nonu                                                                                                    | Monut Monut                                       |

Cliccando su Paga, potrà scegliere se proseguire al pagamento all'interno dell'app o accedere a PagOnline.

Se sceglie di procedere all'interno dell'app, troverà automaticamente selezionati tutti i pagamenti disponibili o i 5 più recenti, nel caso in cui siano disponibili più di 5 pagamenti. Ricordiamo che non è possibile pagare più di 5 contributi per volta.

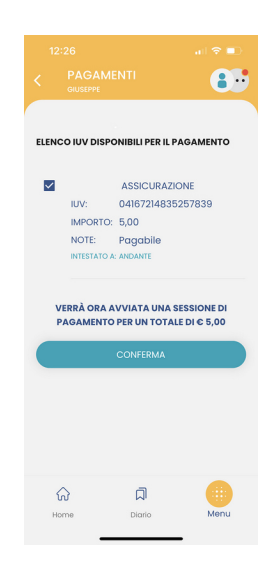

Alla *conferma* verrà avviata la sessione di pagamento.

Il genitore riceve opportuno avviso se non sono presenti pagamenti per l'anno scolastico corrente o anni scolastici diversi (a cui accede tramite la sezione Curriculum).

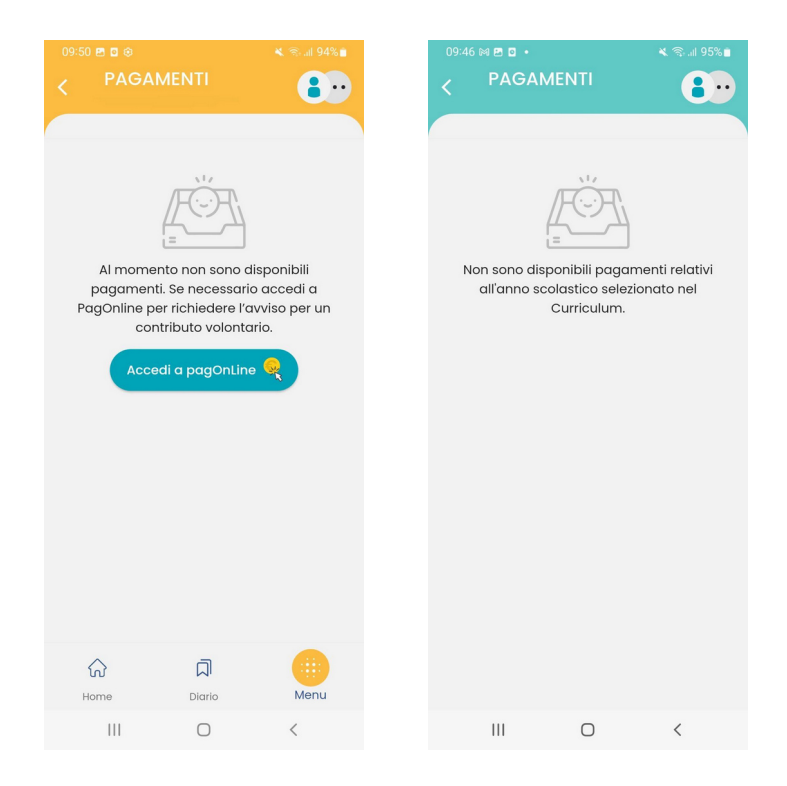

Le uniche due limitazioni dell'App sono le seguenti: non è possibile predisporre un avviso per un contributo volontario e non si possono effettuare pagamenti cumulativi per figli appartenenti a Scuole diverse.

Per queste due attività occorre procedere utilizzando il modulo Pagonline.